## Works®

# **Completing an Online Account Request**

### Introduction

This card provides the information needed to complete an online account request for Works®.

Note: You must have an Account Request Key to complete an online account request.

### Procedure

To complete an online account request, complete the following:

1. Go to www.bankofamerica.com/accountrequest. The Online Application Request screen displays (Figure 1).

| rill Lynch                                                                                                    |  |
|----------------------------------------------------------------------------------------------------|--|
| nline Application Request                                                                                           |  |
| Account Request Key:     Submit      Need more help? Please contact your      Program Administrator for assistance. |  |
| cy & Security Recommended Settings About SSL Certificates                                                           |  |

Figure 1: Online Application Request Screen

- 2. Enter the Account Request Key provided by your Program Administrator.
- 3. Click Submit. The Account Request Information screen displays (Figure 2).

| Pauk of Amorica 🥙                                                                                                    | ÷                                                                              |                         |                   |  |  |
|----------------------------------------------------------------------------------------------------|--------------------------------------------------------------------------------|-------------------------|-------------------|--|--|
| Merrill Lynch Work                                                                                                    | S                                                                              |                         |                   |  |  |
|                                                                                                    |                                                                                |                         |                   |  |  |
| (=                                                                                                    |                                                                                |                         |                   |  |  |
| Account Request Information                                                                                                    |                                                                                |                         |                   |  |  |
| *First Name:                                                                                                    |                                                                                |                         | Home ○ Office     |  |  |
| Middle Name:                                                                                                    |                                                                                | *Address Line 1:        |                   |  |  |
| * Last Name:                                                                                                    |                                                                                | Address Line 2:         |                   |  |  |
| *Name On Account:                                                                                                    |                                                                                | * City:                 |                   |  |  |
| *Email Address:                                                                                                    |                                                                                | * State:                |                   |  |  |
| *Confirm Email Address:                                                                                                    |                                                                                | *Postal Code:           |                   |  |  |
| * Phone:                                                                                                    |                                                                                | *Country:               | USA               |  |  |
| Phone 2:                                                                                                    |                                                                                |                         |                   |  |  |
| t Hanagar Kama                                                                                                    |                                                                                | Employee ID             |                   |  |  |
| Manager Final Address                                                                                                    |                                                                                | Desired Credit Limit    |                   |  |  |
| Confirm Manager Email Address:                                                                                                    |                                                                                | Card Astivation Numbers | (0)               |  |  |
| Comministration and a second second s | Lam requesting an account on behalf of                                         | Card Activation number. | (a)               |  |  |
|                                                                                                    | another employee.                                                              |                         | for your records. |  |  |
|                                                                                                    |                                                                                |                         | Chip and PN       |  |  |
|                                                                                                    |                                                                                |                         |                   |  |  |
| Comments:                                                                                                    |                                                                                |                         | <u> </u>          |  |  |
|                                                                                                    |                                                                                |                         | <b>x</b>          |  |  |
|                                                                                                    | □ I have reviewed the information stated above and cerify that it is accurate. |                         |                   |  |  |
|                                                                                                    | Submit                                                                         |                         |                   |  |  |
| Need more help? Please contact you<br>Program Administrator for assistance                                                                                                    |                                                                                |                         |                   |  |  |

Figure 2: Account Request Information Screen

4. Complete the information requested on the application.

#### Notes:

- Required fields are indicated by a red asterisk (\*).
- Enter the home or office address where you wish your card and statements to be mailed.
- Depending on the type of account requested, you may be required to complete additional fields.
- Depending on your card program, you may be required to enter your Date of Birth and Social Security Number.
- Enter a nine-digit Card Activation Number of your choice. In order to activate your card when it is
  received, you should retain the card activation number for your records.
- 5. Select the certify check box to confirm that your information is correct. The **Submit** button displays active.
- 6. Click Submit. You will be sent an email confirming submission of your account request.

**Note**: For assistance with your request, contact your Program Administrator. Reference the tracking number provided in the confirmation email.

This completes the procedure.

#### Works® Quick Reference Card

"Bank of America Merrill Lynch" is the marketing name for the global banking and global markets businesses of Bank of America Corporation. Lending, derivatives, and other commercial banking activities are performed globally by banking affiliates of Bank of America Corporation, including Bank of America, N.A., member FDIC. Securities, strategic advisory, and other investment banking activities are performed globally by investment banking affiliates of Bank of America Corporation ("Investment Banking Affiliates"), including, in the United States, Merrill Lynch, Pierce, Fenner & Smith Incorporated and Merrill Lynch Professional Clearing Corp., all of which are registered broker dealers and members of FINRA and SIPC, and, in other jurisdictions, by locally registered entities. Investment products offered by Investment Banking Affiliates: Are Not FDIC Insured \* May Lose Value \* Are Not Bank Guaranteed. ©2013 Bank of America Corporation.